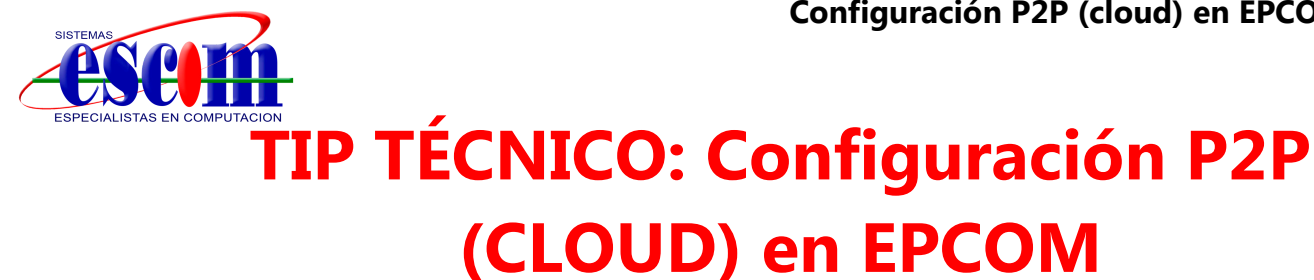

## **Descripción:**

En el siguiente manual se describe la configuración necesaria para poder enlazar un DVR a Internet por medio del cloud **EPCOM** sin la necesidad de configurar el módem/router de Internet ni abrir puertos.

El manual se divide en <u>4 etapas</u> de configuración:

- Configuración del equipo (DVR)
- Registro y configuración del cloud EPCOM
- Configuración de la aplicación móvil iVMS-4500 (v3.4.1 o superior)
- Configuración del software cliente iVMS-4200 (v2.00.10.09 o superior)

## Configuración del equipo (DVR)

En el DVR se debe de habilitar la opción del Cloud EPCOM, para esto hay que entrar a Menú > Configuración del Sistema > Red > Extranet Access y agregar el código de verificación del DVR.

| Extranet Access  | General    | PPPOE    | NTP     | Email     | SNMP | NAT | Más ajustes |      |       |   |
|------------------|------------|----------|---------|-----------|------|-----|-------------|------|-------|---|
| Enable ezviz Clo | bud        | <b>~</b> |         |           |      |     |             |      |       |   |
| Enable Stream E  | Encryption |          |         |           |      |     |             |      |       |   |
| Verification Cod | е          | AB       | CDEF    |           |      |     |             |      |       |   |
| DDNS             |            |          |         |           |      |     |             |      |       |   |
| Proveedor DDN    | s          | HiD      | DNS     |           |      |     |             |      |       | ~ |
| Dirección de ser | vidor      | ww       | w.hik-o | nline.com | 1    |     |             |      |       |   |
| Nombre de dom    | inio DVR   |          |         |           |      |     |             |      |       |   |
| Nombre de usua   | ario       |          |         |           |      |     |             |      |       |   |
| Contraseña       |            |          |         |           |      |     |             |      |       |   |
|                  |            |          |         |           |      |     | Sigui       | ente | Atrás |   |

\*El código por defecto de los equipos que se actualizaron para funcionar con el cloud es ABCDEF.

Presionar el botón de Siguiente para guardar el cambio e ingresar a la siguiente pestaña de General.

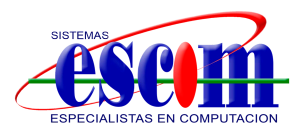

En **General** hay que configurar los parámetros de red (LAN) de acuerdo a la red en la que está el equipo, como se muestra siguiente ejemplo (también es importante que los DNS estén configurados):

| Extranet Access General PPPC      | DE NTP Email SNMP NAT Más ajustes |  |  |  |  |
|-----------------------------------|-----------------------------------|--|--|--|--|
| Tipo de NIC                       | 10M/100M autoadaptativa ~         |  |  |  |  |
| DHCP                              |                                   |  |  |  |  |
| Dirección Ipv4                    | 192.168.0 .100                    |  |  |  |  |
| Máscara de Subred IPv4            | 255.255.255.0                     |  |  |  |  |
| Direccion IPv4 por defecto        | 192.168.0 .254                    |  |  |  |  |
| Dirección 1 IPv6                  | fe80::8ee7:48ff:fe4a:9fa5/64      |  |  |  |  |
| Dirección 2 IPv6                  |                                   |  |  |  |  |
| Puerta de salida IPv6 por defecto |                                   |  |  |  |  |
| Dirección MAC                     | 8c:e7:48:4a:9f:a5                 |  |  |  |  |
| MTU                               | 1500                              |  |  |  |  |
| Servidor DNS favorito             | 8.8.8.8                           |  |  |  |  |
| Servidor DNS alternativo          | 8.8.4.4                           |  |  |  |  |
|                                   | Siguiente Atrás                   |  |  |  |  |

Presionar el botón **Siguiente** para guardar el cambio, con eso ya está configurada la DVR.

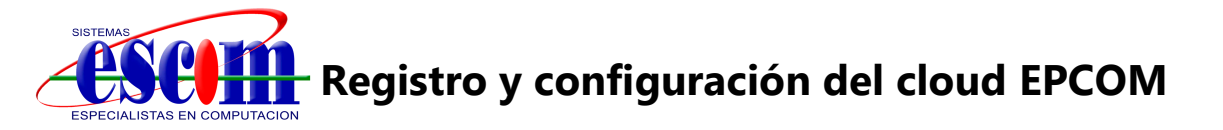

Si ya se cuenta con el registro en el servidor **S** ezviz se puede ingresar con los mismos datos al servidor **EPCOM**. En caso de no tener acceso, es necesario registrarse, para esto hay que ingresar a <u>www.hicloudcam.com</u> y presionar el botón **Register**.

|              | Welcome                       |
|--------------|-------------------------------|
| Cloud Video  | account                       |
| Surveillance | password                      |
|              | Forgot the Passwo             |
|              | No account? Register one now. |
|              | Register                      |

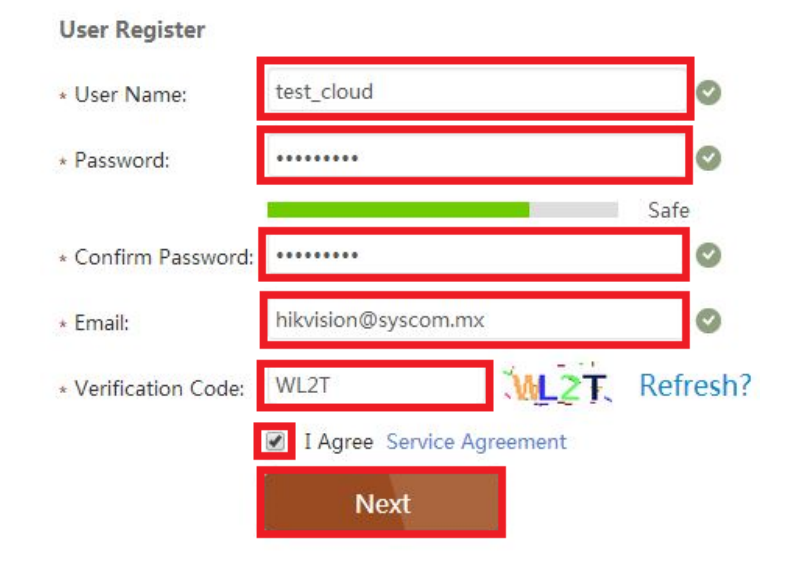

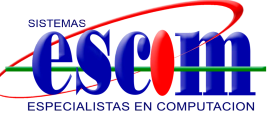

Llenar los campos con la información requerida y dar click en Next.

En la siguiente ventana es necesario ingresar el **código de verificación** que se envió al e-mail de registro y presionar **OK**.

| 'ime delay may occur. Please wa | ait a minute |
|---------------------------------|--------------|
| Get a New Verification Code     |              |
| Verification Code:              |              |
| 1926                            |              |
|                                 |              |
|                                 | OK           |

Al ingresar el código se muestra la pantalla de inicio, en la cual se agrega el dispositivo presionando el botón **Add Device**.

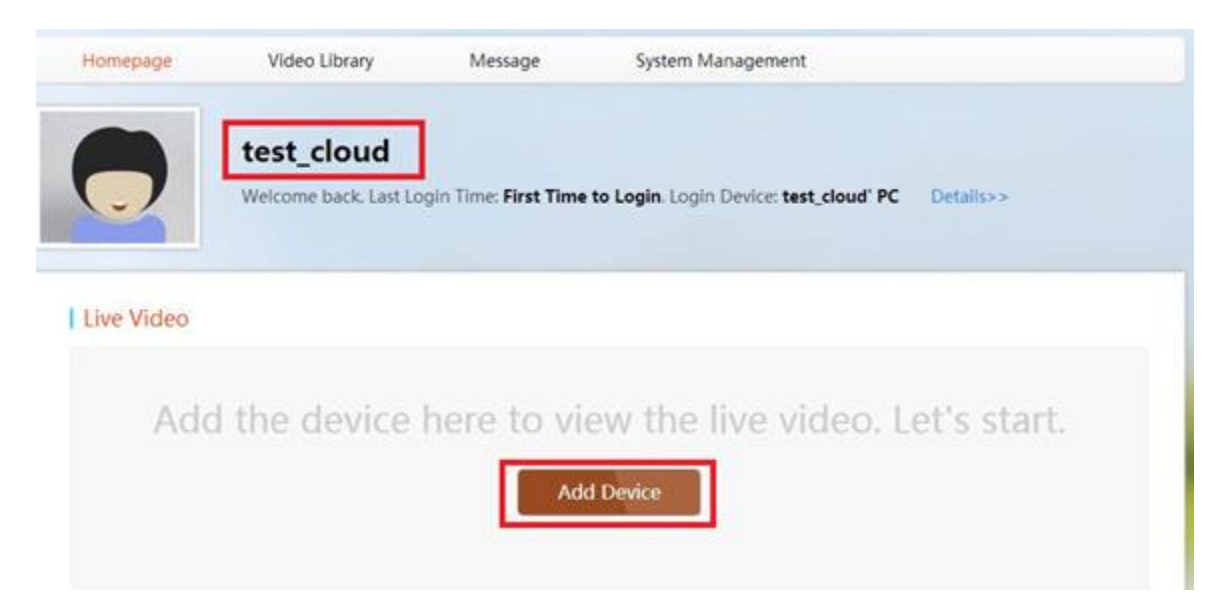

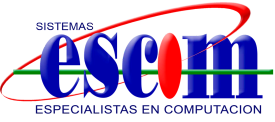

En la siguiente pestaña se agrega el equipo a través del Serial No. En el siguiente ejemplo se muestra como agregarlo por la segunda forma, para esto hay que seleccionar la pestaña **Add by Serial No**. Para posteriormente ingresar los **9 últimos dígitos** del Device ID del grabador.

Por ejemplo si el número de serie del equipo es:

EV1004HDX0120100625BCWR446896300WCVU

Hay que copiar los dígitos 446896300 e ingresarlos en el campo Input the serial No.

| If the device and composite     | uter are in the same LAN, both | ) the adding modes are available. Otherwise, select Add by |
|---------------------------------|--------------------------------|------------------------------------------------------------|
| Serial No. to add the de        | vice.                          |                                                            |
| Add Automatically               | Add by Serial No.              |                                                            |
| Input the serial No.: 446896300 |                                | Search                                                     |

Seguido del botón **Search** (Buscar) para que reconozca el dispositivo conectado.

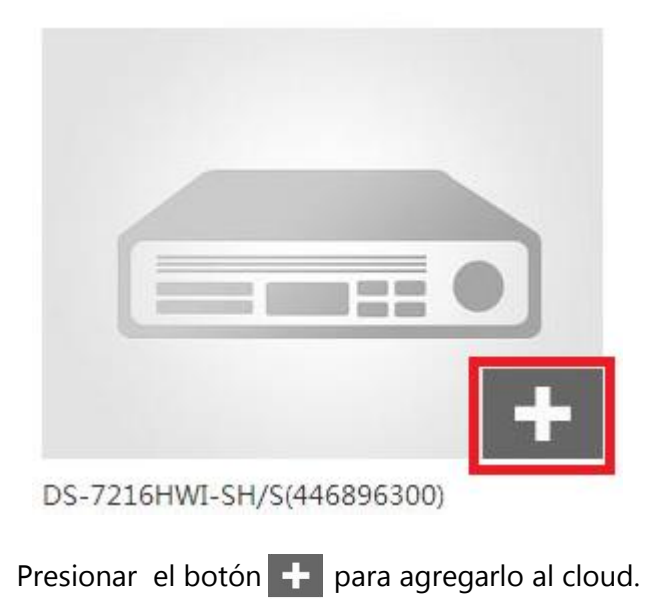

**NOTA IMPORTANTE:** Únicamente se puede enlazar un dispositivo a una cuenta, si el mismo dispositivo se desea enlazar a otra cuenta no es posible, es necesario eliminarlo de la primer cuenta para agregarlo en la segunda.

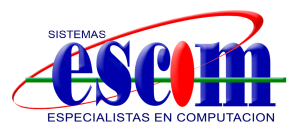

A continuación, aparece una ventana en la cual se debe ingresar el código de verificación del dispositivo correspondiente al equipo (ABCDEF por defecto).

| Device Ve                                        | erification Code                                                                                                    | ×      |
|--------------------------------------------------|----------------------------------------------------------------------------------------------------|--------|
| Adding d<br>Input the<br>the devic<br>is provide | evice with the serial No. of <mark>446896300</mark><br>• device verification code which is marked o<br>e label. Inpu <mark>t ABCDEF</mark> f no verification cod<br>ed | n<br>e |
|                                                  | HIKVISION<br>Digital Video Recorder<br>Mode: XXXXXXXXXXXXXXXXXXXXXXXXXXXXXXXXXXXX                                                                                      |        |
| Device V                                         | erification Code:                                                                                                    |        |
|                                                  | OK Cancel                                                                                                    |        |

Al presionar **OK** aparecerá una nueva ventana en la cual aparece el mensaje **Added!** que significa que el equipo se agregó correctamente al cloud EPCOM en el cual se puede cambiar el nombre por defecto (DVR\_DEMO\_CLOUD por ejemplo)

| •             | Added!                         |
|---------------|--------------------------------|
| The following | operations are also supported: |
| DVR_DEMO      | CLOUD                          |
| DVR_DEMO_     | CLOUD                          |

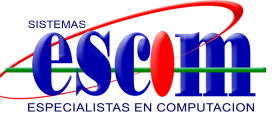

Al oprimir OK aparece el nombre del dispositivo (DVR\_DEMO\_CLOUD) y se muestra que ya ha sido agregado, ahora se puede ver el video en vivo.

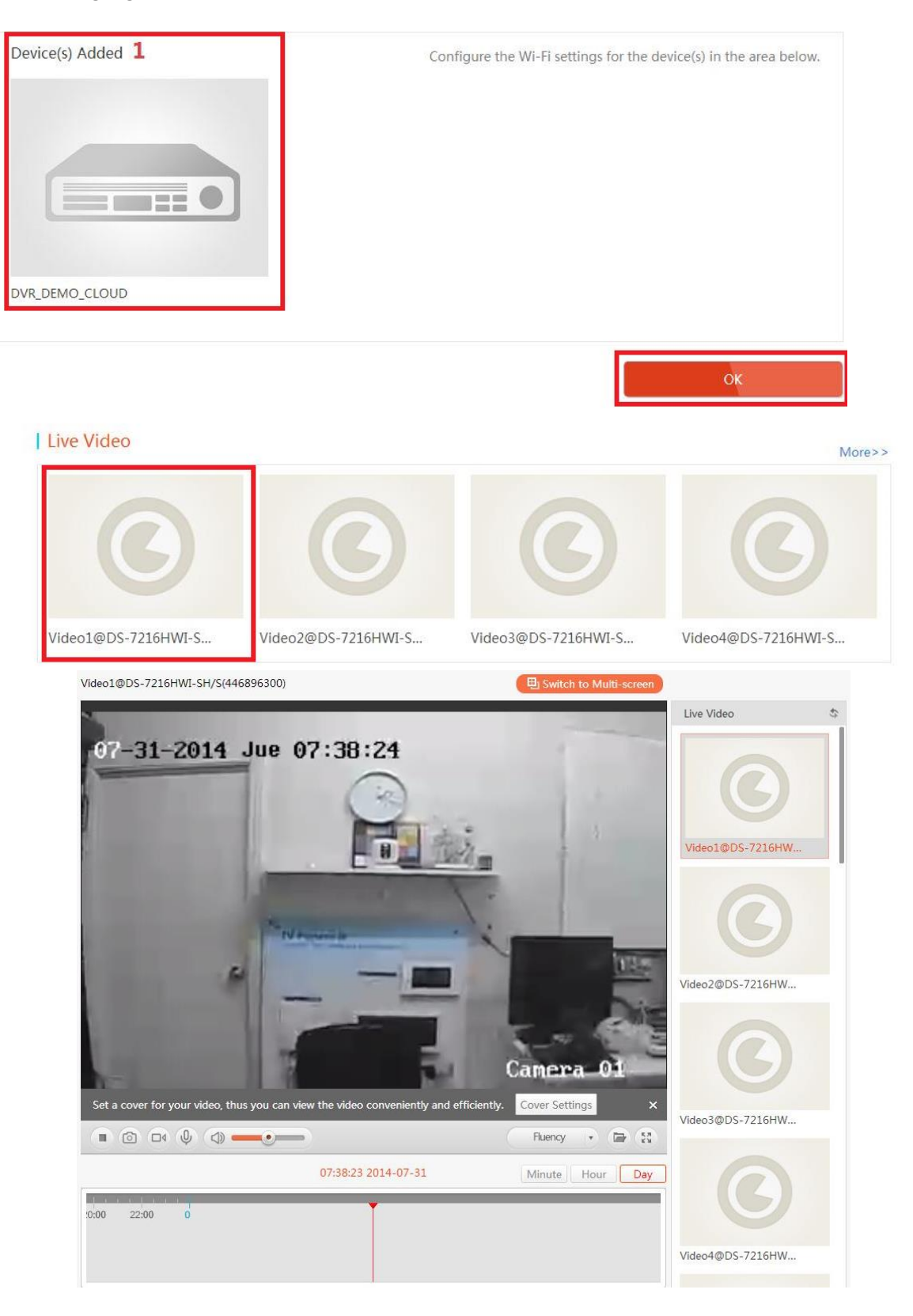

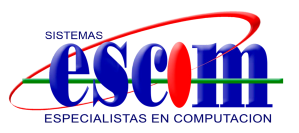

## Configuración de la aplicación móvil iVMS-4500

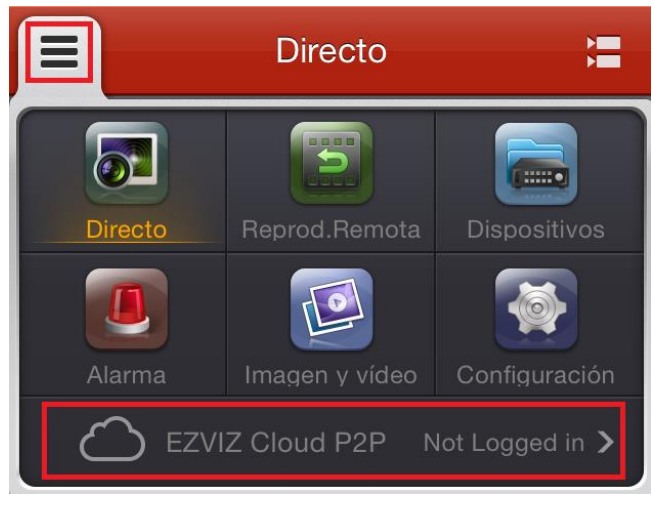

(v3.4.1 o superior)

Para configurar el móvil, hay que abrir la aplicación **iVMS-4500** y presionar el botón seguido del botón

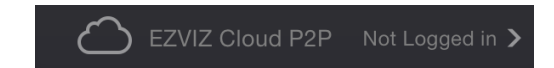

Después de esto se deben que ingresar los datos de la cuenta creada (**test\_cloud**) seguido de la contraseña. Presionar **Login** al terminar de llenar los campos.

| EZVIZ Cloud P2P   |         |  |  |  |
|-------------------|---------|--|--|--|
| Dispositivos      | Account |  |  |  |
| N.º de cámara: 18 |         |  |  |  |
|                   |         |  |  |  |

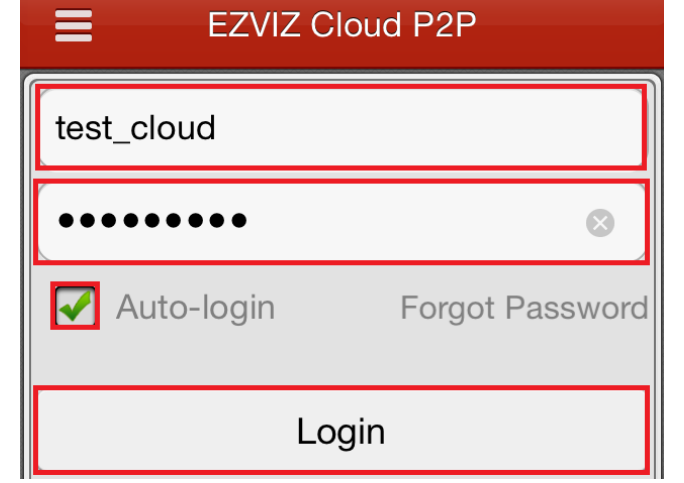

Aparecerá el dispositivo agregado con el nombre asignado (**DVR\_DEMO\_CLOUD**), Entonces se oprimie el nombre del dispositivo para ingresar a la siguiente ventana.

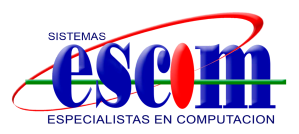

| Una vez enlazado el equipo correctamente, |
|-------------------------------------------|
| aparecerá el Apodo (nombre que se asignó) |
| y el N.° de cámara del equipo.            |

| ← Información Disp. |                   |  |  |  |  |  |
|---------------------|-------------------|--|--|--|--|--|
|                     |                   |  |  |  |  |  |
| Apodo               | DVR_DEMO_CLOUD    |  |  |  |  |  |
| N.º de cámara       | 18                |  |  |  |  |  |
|                     |                   |  |  |  |  |  |
|                     | Inicio Previsual. |  |  |  |  |  |

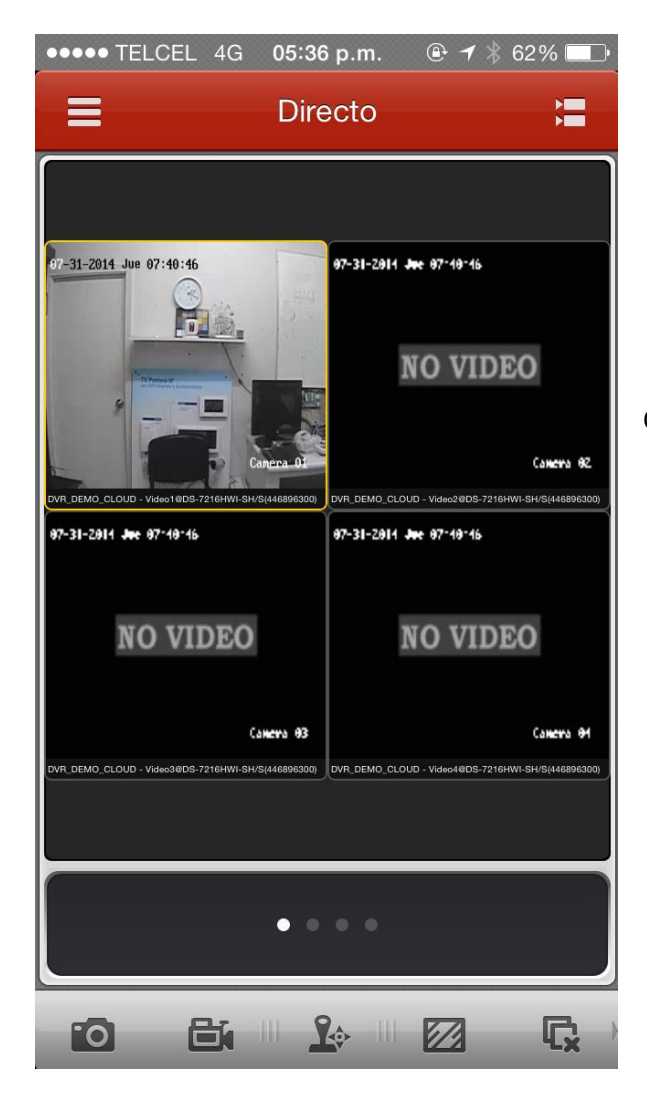

Oprimir el botón **Inicio Previsual.** para ver el video en vivo.

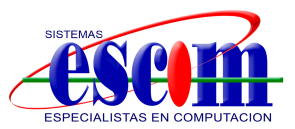

## Configuración del software cliente iVMS-4200

(v2.00.10.09 o superior)

Abrir el software cliente iVMS-4200 e ingresar a **View > Control Panel > Device Management** y seleccionar la pestaña **Server** que aparece del lado izquierdo de la pantalla.

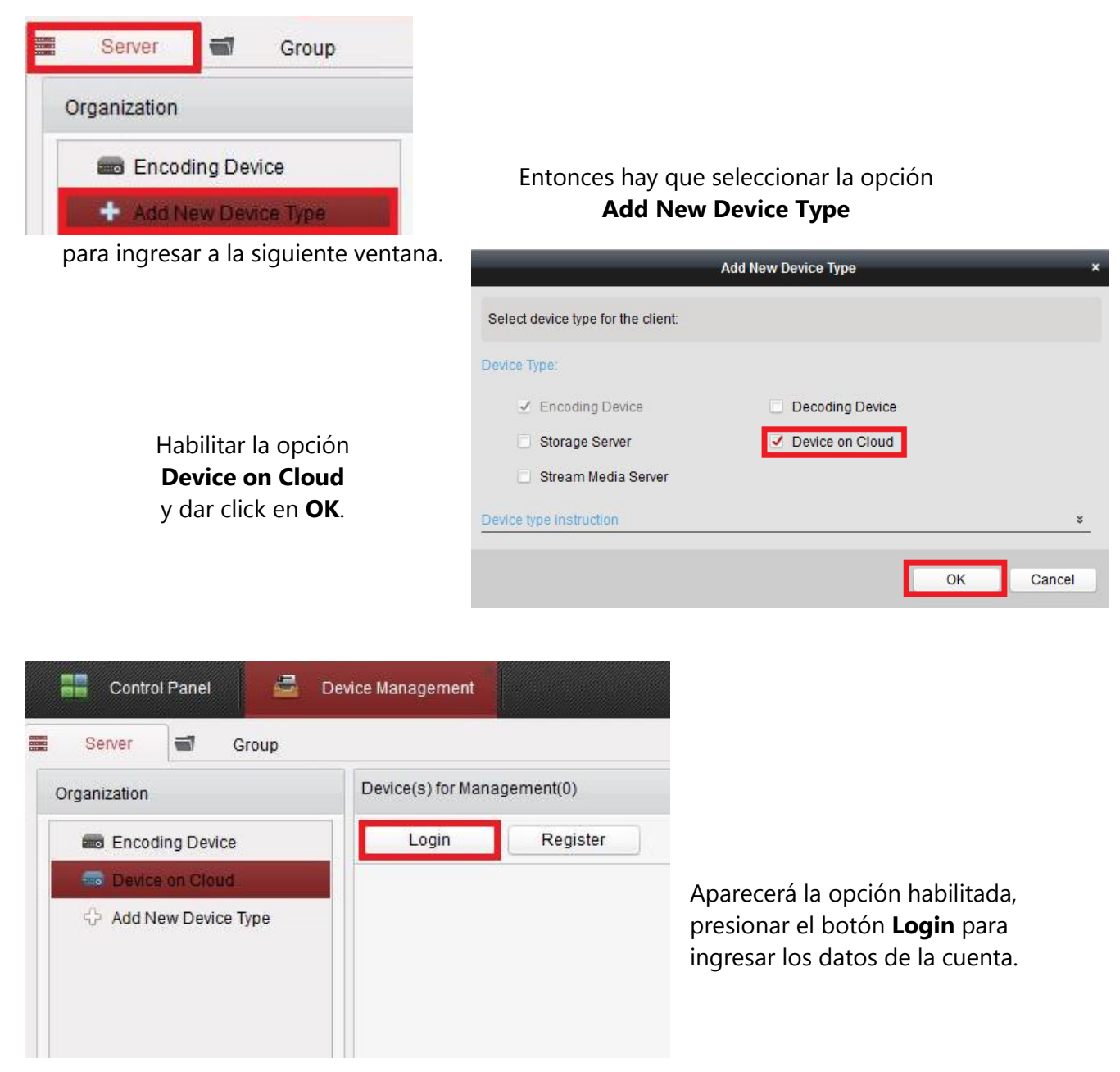

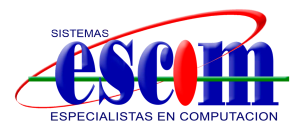

|                   | Login Cloud                         | ,                               |
|-------------------|-------------------------------------|---------------------------------|
| Claud Assount     |                                     |                                 |
| Password:         | test_cloud                          | Forgot Password                 |
| A new group named | after the account name will be crea | ated by default. You can also m |
|                   |                                     |                                 |
|                   |                                     | Login Cancel                    |

Ingresar los datos de la cuenta creada en el cloud (test\_cloud) y la contraseña, después de esto presionar el botón **Login**. Aparecerá el equipo en el panel derecho con el *nombre asignado* (DVR\_DEMO\_CLOUD), su *IP Pública y Serial No*.

| Device(s) for Man | agement(1)         |            |        |                          |        |
|-------------------|--------------------|------------|--------|--------------------------|--------|
| Add Device        | Delete Device      | Login      | Logout | Cloud Account.test_cloud | Filter |
| Device Name       | ▼ IP Address       | Serial No. |        |                          |        |
| DVR_DEMO_CLO      | OUD 189.155.139.52 | 446896300  |        |                          |        |

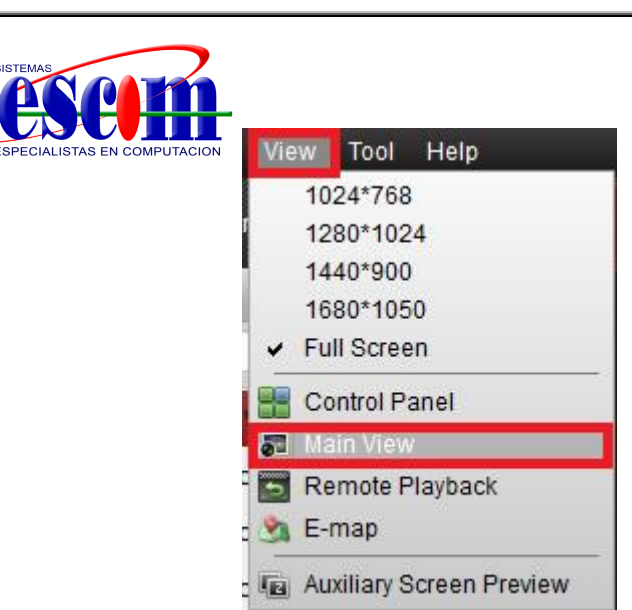

Entrar a **View > Main View** y dar doble click sobre la carpeta del dispositivo para ver el video.

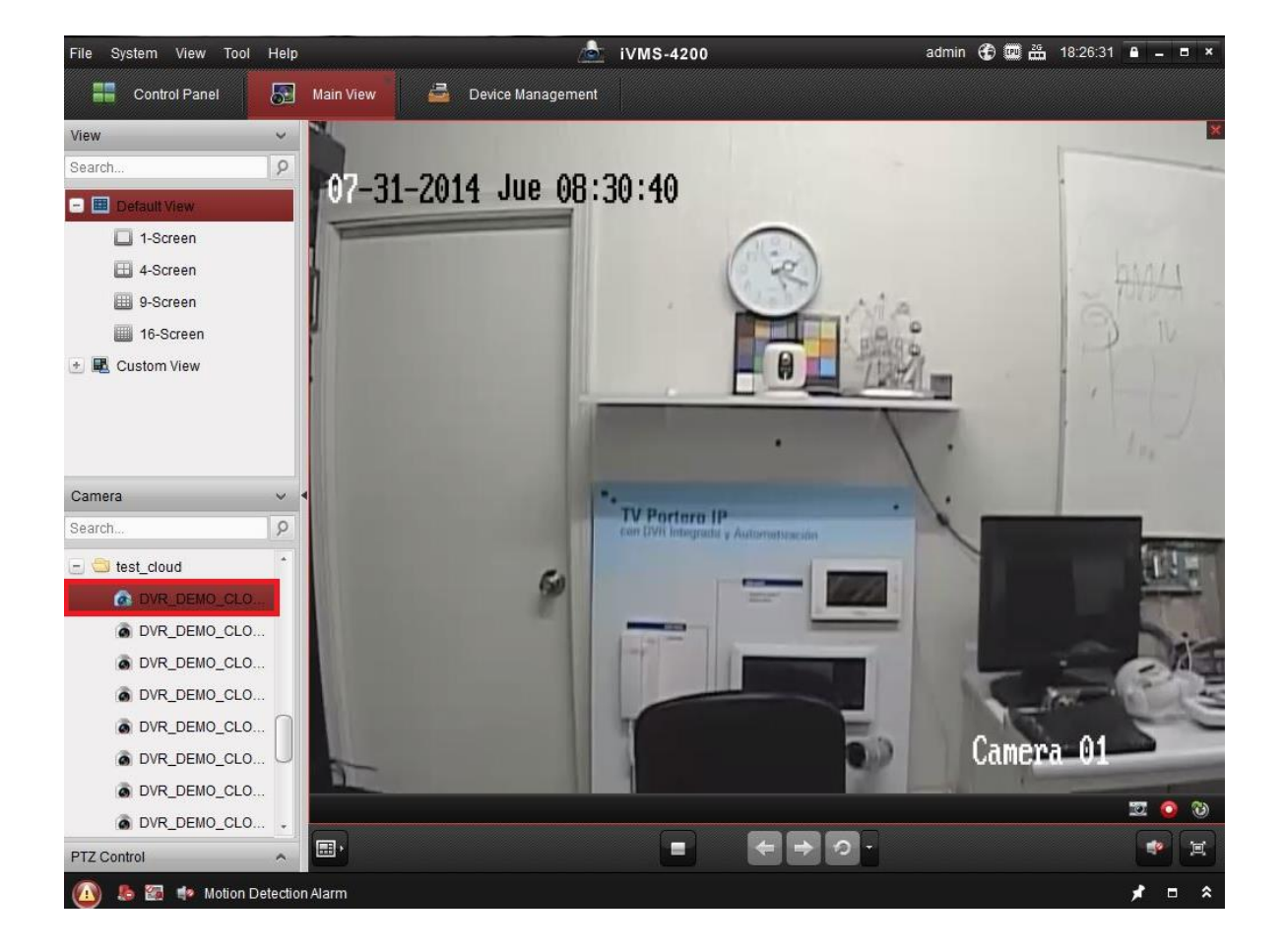

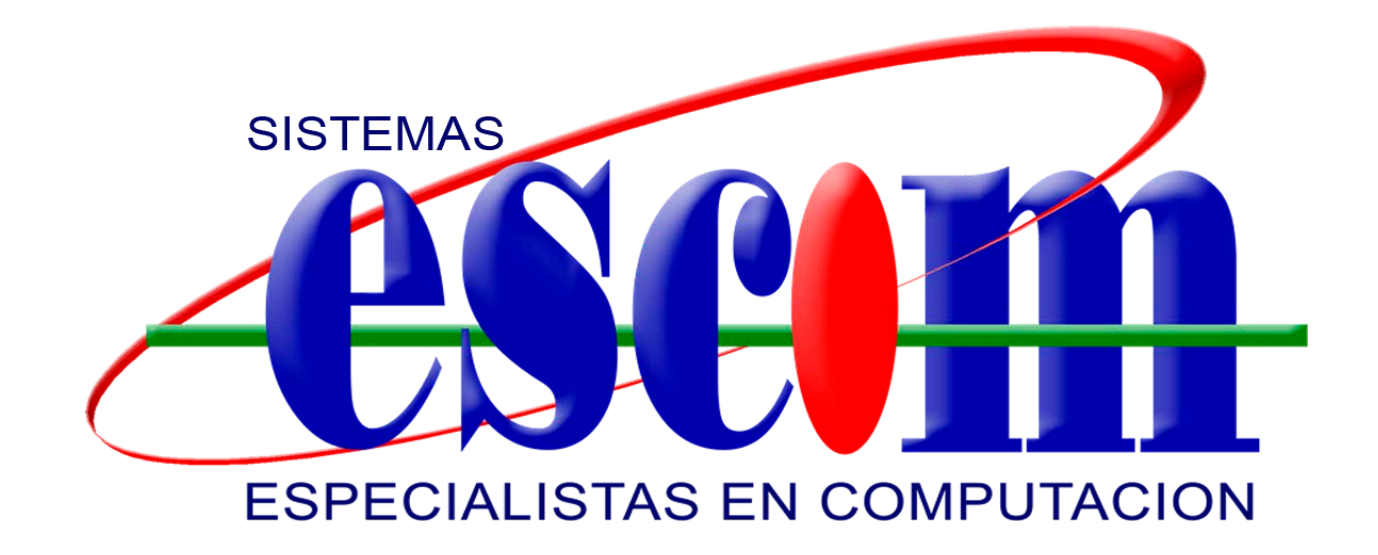